## 網址: <u>https://dwc-asiancup.com/zh-hk</u>(中文版本), 點擊報名程序 或直接到此網站: <u>https://dwc-asiancup.com/zh-hk/entry-forms</u>

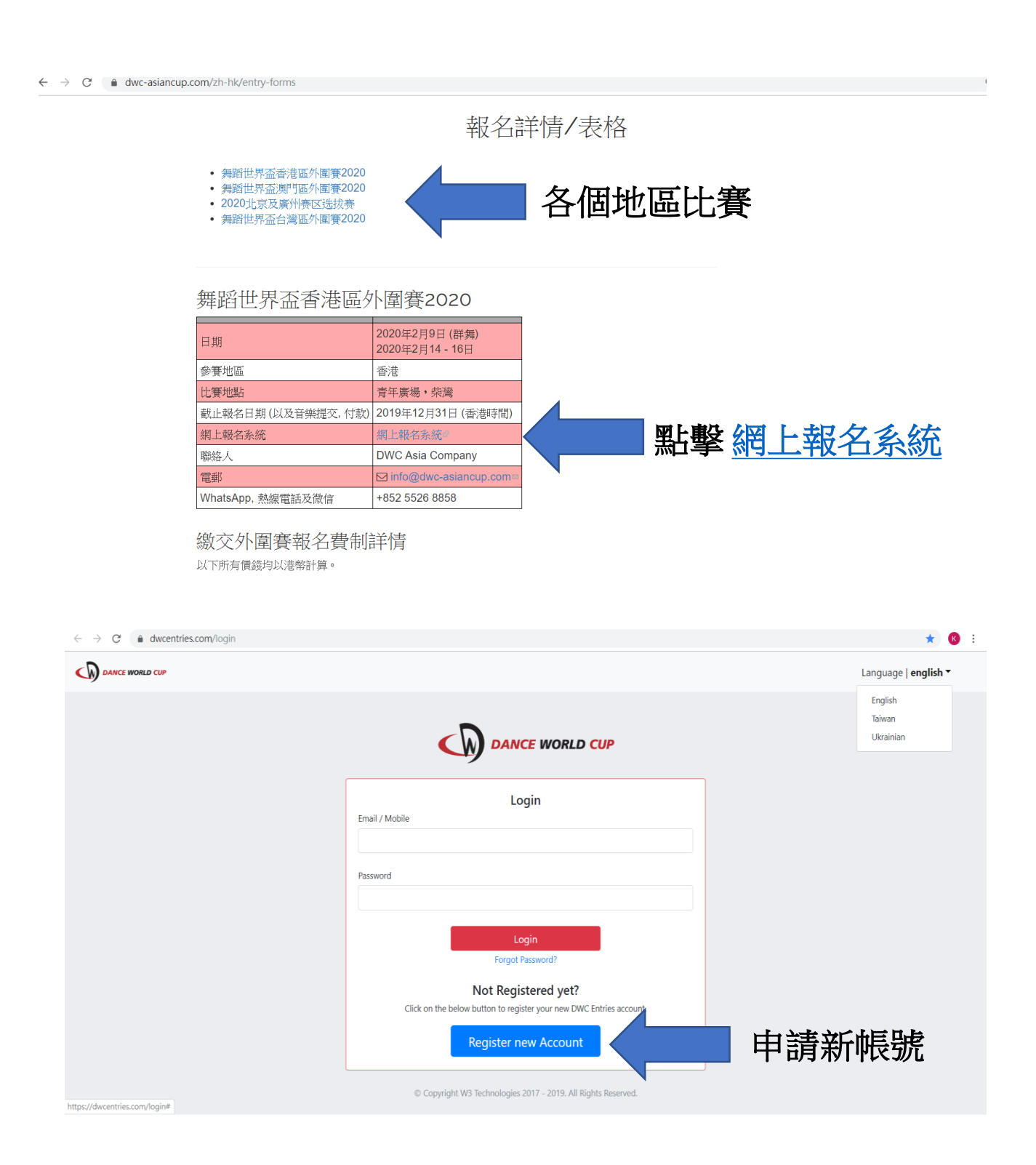

| t Ghana<br>Gibraltar<br>Greece<br>Greenland<br>Greenda                                                               | nguage   <b>english ▼</b> |
|----------------------------------------------------------------------------------------------------|---------------------------|
| Guam<br>Guatemala<br>Guernsey<br>Guinea<br>Guinea-Bissau<br>Guyana<br>Haiti<br>Honduras                              | 1                         |
| Hong Kong<br>Hungary<br>Iceland<br>India<br>Indonesia<br>Iran<br>Iran<br>Iraq<br>- Select Country -                  |                           |
| By clicking on 'I Accept', you accept the DWC Terms & Conditions and promise to adhere to the DWC Competition Rules. |                           |
| © Copyright W3 Technologies 2017 - 2019. All Rights Reserved.                                                        |                           |

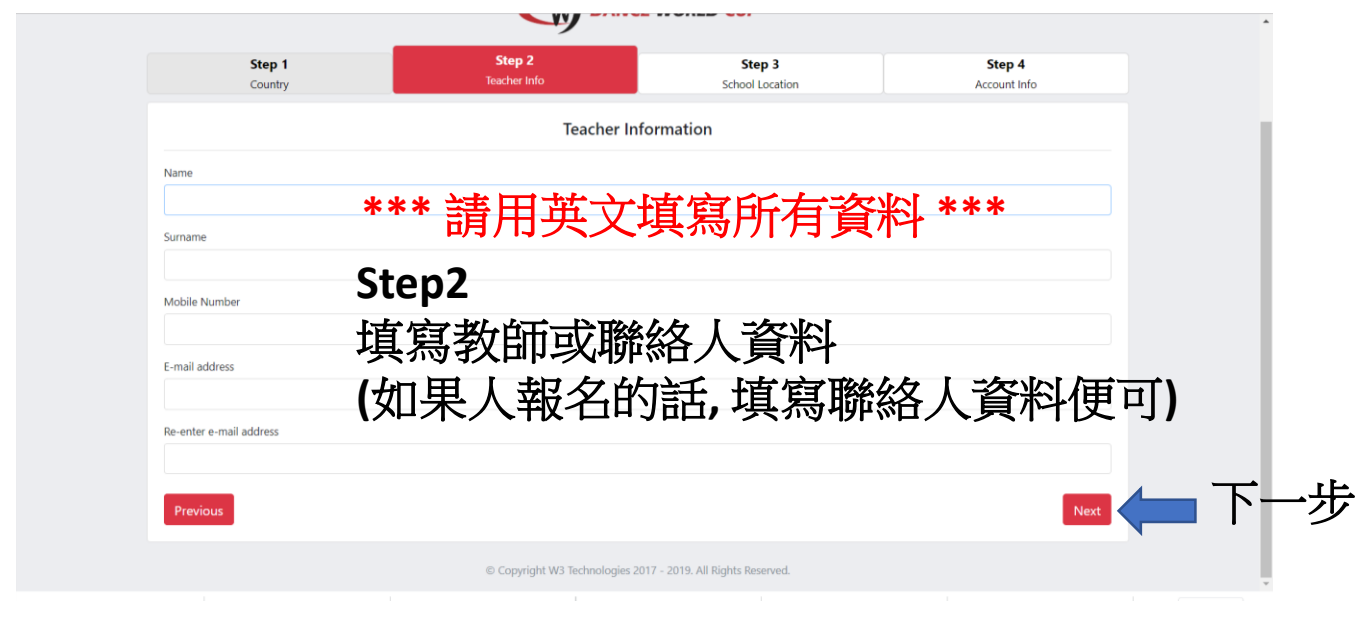

| Step 1<br>Country | Step 2<br>Teacher Info | Step 3<br>School Location | Step 4<br>Account Info |                      |
|-------------------|------------------------|---------------------------|------------------------|----------------------|
|                   | Schoo                  | l Location                |                        |                      |
| dress 1           |                        |                           |                        |                      |
| Address 2         | Step 3                 |                           |                        |                      |
|                   | <b>埴</b> 寫學校資          | 嶅                         |                        |                      |
| City/Town         | 小田田人却                  | <br>之的手, <b></b> 首色       | 了酸效人 容料机               | <u>सं</u> ल <b>े</b> |
| Province/State    | (如木间八和                 | (一门田、快乐                   | 与柳帘 八貝 个位              | てり)                  |
| Postal Code       |                        |                           |                        |                      |
|                   |                        |                           |                        |                      |
| Previous          |                        |                           | Next                   | 「一下・                 |

| $\rightarrow$ C | dwcentries.com/register/step/4/3/HK |                               |                               |                        | ☆ 📧 : |
|-----------------|-------------------------------------|-------------------------------|-------------------------------|------------------------|-------|
|                 |                                     |                               | E WORLD CUP                   |                        |       |
|                 | Step 1<br>Country                   | Step 2<br>Teacher Info        | Step 3<br>School Location     | Step 4<br>Account Info |       |
|                 | Step 4                              | +<br>刻 校 ク 称 ひ き              |                               |                        |       |
|                 | school Name                         | 学议石仲仪司                        | 又山峦响<br>鈓,值宫 <del>無</del> 差   | <b>老夕稲便可</b> )         |       |
|                 |                                     |                               | Info                          |                        |       |
|                 | Password (Minimum 5 characters)     | Your Username will be your Mo | bile number or e-mail address | 完成                     |       |
|                 | Re-enter Password                   |                               |                               |                        |       |
|                 | Previous                            |                               |                               | Finish                 |       |

## 設立帳戶之後便可登入報名

- \*\* 每一個電郵只可以申請一個帳戶, 而每個帳戶可報名多個參賽項目
- \*\*申請帳戶完成之後,資料不能更改 如上述資料不正確,請重新申請另一個帳戶

\*\* 設立帳戶之後便可登入報名參賽

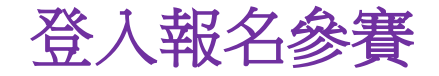

| → C                                  |                                          |                                             | ۵۰ ★                                                                                                    |
|--------------------------------------|------------------------------------------|---------------------------------------------|----------------------------------------------------------------------------------------------------|
| DANCE WORLD CUP                      |                                          |                                             | Language   <b>english ▼</b>                                                                                                    |
|                                      |                                          |                                             |                                                                                                    |
|                                      | DANCE WOR                                |                                             |                                                                                                    |
|                                      | Login<br>Email / Mobile                  |                                             |                                                                                                    |
|                                      | hktest@outlook.com                       |                                             |                                                                                                    |
|                                      | Password                                 |                                             |                                                                                                    |
|                                      |                                          |                                             |                                                                                                    |
|                                      | Login<br>Forgot Password?                | -                                           |                                                                                                    |
|                                      | Not Registered ye                        | v DWC Entries account.                      |                                                                                                    |
|                                      | Register new Acco                        | 人谷 🦾 🚛                                      |                                                                                                    |
|                                      |                                          |                                             |                                                                                                    |
|                                      | © Copyright W3 Technologies 2017 - 2019. | All Rights Reserved.                        |                                                                                                    |
|                                      |                                          | 7                                           | してい おうちょう しんしょう しんしょ しんしょ |
|                                      | 点击 <b>"参加比赛"</b> 参加比                     |                                             |                                                                                                    |
|                                      | 占击 <b>"离开比赛"</b> 如果您不再希望                 | 之参加仕春。                                      |                                                                                                    |
| Dance World Cup                      |                                          |                                             |                                                                                                    |
|                                      |                                          | Wald Finale and the This is the anatom      |                                                                                                    |
| in the world for children and young  | adults.                                  | world rinais each year. This is the greates | t all-genre dance competition                                                                                                    |
| 2020 China Qualifiers                |                                          |                                             |                                                                                                    |
| 网站: www.dwc-asiancup.com             |                                          |                                             |                                                                                                    |
| Pacebook. www.iacebook.com/u         | 📥 🎪 📶 L 🗠 '                              | <del>直</del>                                |                                                                                                    |
| 参加比赛                                 |                                          | 貝                                           |                                                                                                    |
| 下次活动目期:<br>01 Feb 2020               |                                          |                                             |                                                                                                    |
| 参赛日期:                                |                                          |                                             |                                                                                                    |
| 12 sep 2019 - 51 Dec 2019            |                                          |                                             | Language                                                                                                    |
| DANCE WORLD CUP 預事▼                  |                                          |                                             | taiwan 🔻                                                                                                    |
|                                      | 2020 Hong Kong Qual                      | ifiers - Hong Kong                          |                                                                                                    |
| -<br>步 <b>駅 1</b><br><sup>無者資料</sup> | 步驟 2                                     | 步驟 3<br>(注意)                                | 步驟 4                                                                                                    |
|                                      |                                          | ABSC Y                                      |                                                                                                    |
| 舞者資料                                 | 參賽項目           舞者資料                      | 確認<br>肺給3<br>參考者可自行選擇填寫全部資料,或直接發過75         | 還交<br>資料<br>河管科,一日輸入管料,比賽相關管訊將同時                                                                                                    |

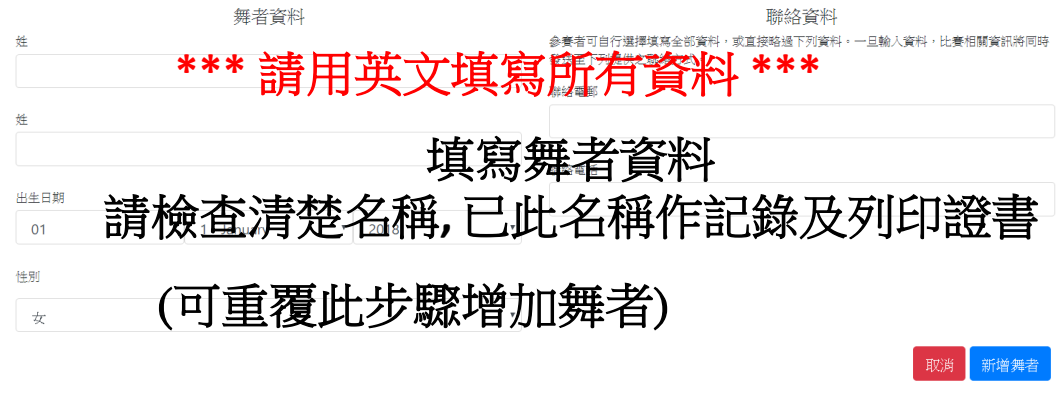

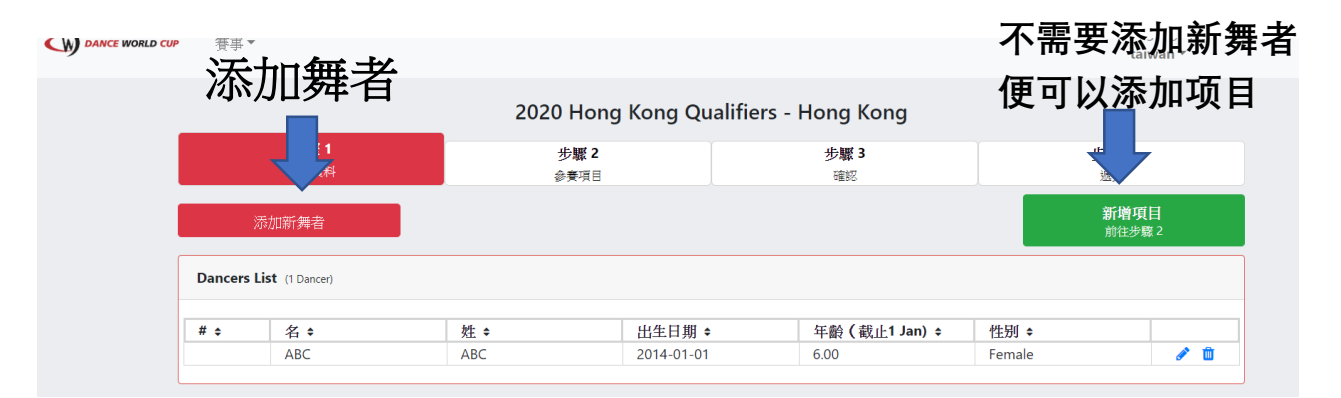

2020 попу копу Quaimers - попу копу

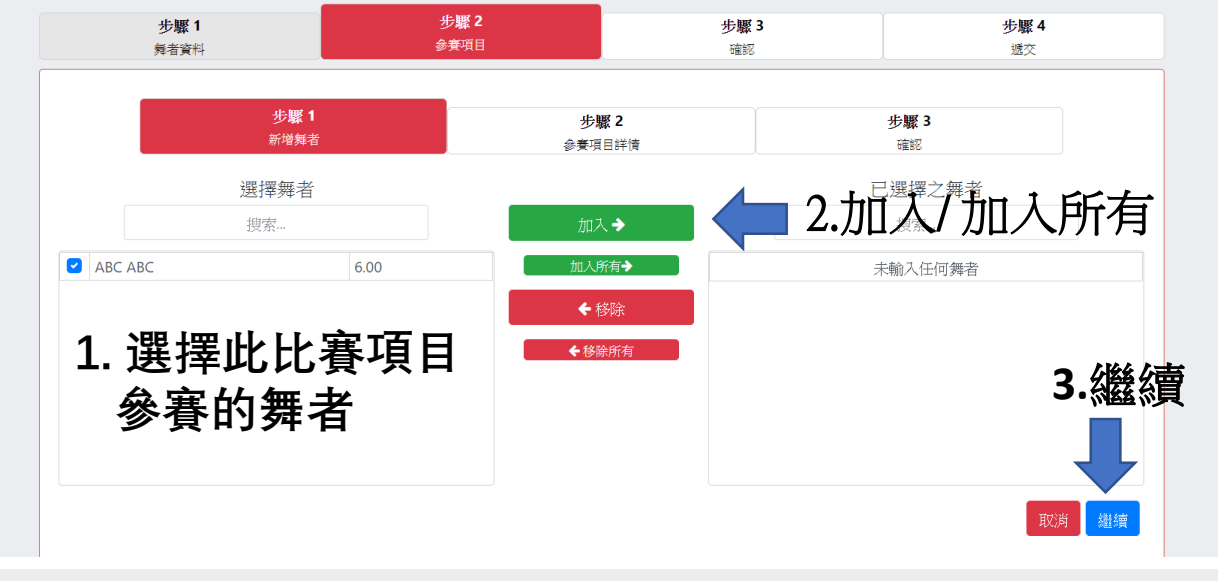

2020 Hong Kong Qualifiers - Hong Kong

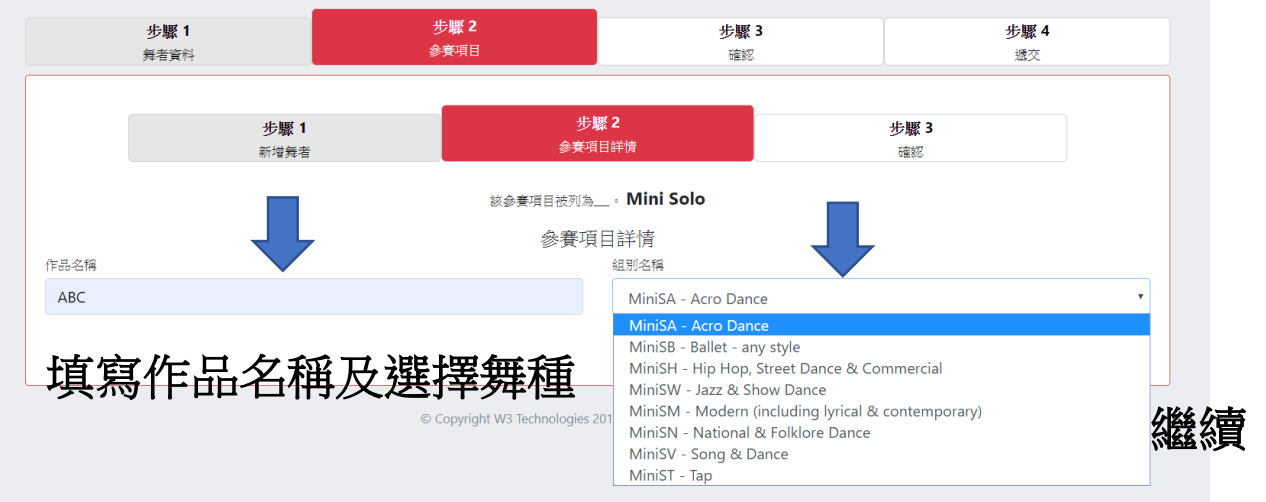

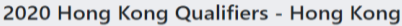

| 步調                                                                   | <b>聚 1</b><br>(資料                         | 步驟 2<br>参賓項目 | 步驟。<br>確認         | 3         | 步 <b>駅 4</b><br>透交 |   |
|----------------------------------------------------------------------|-------------------------------------------|--------------|-------------------|-----------|--------------------|---|
|                                                                      | ule how a                                 | de tau       | (a)               | 北國        | 3                  |   |
|                                                                      | 步驟 1<br>新增無者                              | 步職<br>参賽項目   | <b>2</b><br>]詳情   | 確認        | -<br>-             |   |
| Class: MiniSB -<br>Title: ABC                                        | - Ballet - any style Solo Mi<br>T法会订にに一上式 |              | <u>- The ない</u> ん | 、市社 ((つっ) | <b>f</b> :         | - |
| Class: MiniSB -<br>Title: ABC<br>Entry Age: 6.00<br>Dancer (1)       | - Ballet - any style Solo Mi<br>確認所有幸     | 服名資料正        | <b>王確然後</b>       | 送按 "Cor   | nfirm"             |   |
| Class: MiniSB<br>Title: ABC<br>Entry Age: 6.00<br>Dancer (1)<br>名 \$ | - Ballet - any style Solo Mi<br>確認所有幸     | 服名資料正        | 正確然後              | 送按 "Cor   | nfirm"             |   |

|                 | IP ────────────────────────────────────                                                                                                    |                                                                                                    |                                                                                                    |                                            | Language  <br>taiwan 🔻                      | abc abc 🔻 |
|-----------------|----------------------------------------------------------------------------------------------------|----------------------------------------------------------------------------------------------------|----------------------------------------------------------------------------------------------------|--------------------------------------------|---------------------------------------------|-----------|
| 可以再             | <b>툇添加比賽</b> 項                                                                                                    |                                                                                                    | u Qualifiers - Hong Ko                                                                                                    | <b>戜</b> 確認資                               | 料正確網                                        | 繼續執       |
|                 | 步驟 1                                                                                                    | 步驟 2                                                                                                    | 步驟 3                                                                                                    | 19                                         | 步驟 4                                        |           |
|                 | 第名資料<br>(1) (1) (1) (1) (1) (1) (1) (1) (1) (1)                                                                                                    | 参費項目                                                                                                    | 確認                                                                                                    |                                            | 遞交<br>Confirm Entries                       |           |
|                 | 新增舞者                                                                                                    |                                                                                                    |                                                                                                    |                                            | 前往步驟 3                                      |           |
|                 |                                                                                                    | Music for each routine can be upload                                                                                                    | ded after all of your entries have b                                                                                                    | een submitted                              |                                             |           |
|                 | Total Entries - 1 Entry                                                                                                    |                                                                                                    |                                                                                                    |                                            |                                             |           |
|                 | Solo (1 Entry)                                                                                                    |                                                                                                    |                                                                                                    |                                            |                                             |           |
|                 | 作品名稱 ≎                                                                                                    | 組別編號 ≎<br>MiniSB                                                                                                    | 組別名稱 ≎<br>Ballet - any style Solo Min                                                                                                    | 年齢 ◆                                       | A m                                         |           |
|                 |                                                                                                    |                                                                                                    |                                                                                                    | 0.00                                       | e* Ш                                        |           |
|                 |                                                                                                    | © Copyright W3 Technol                                                                                                    | ogies 2017 - 2019. All Rights Reserved.                                                                                                    |                                            |                                             |           |
| _               |                                                                                                    |                                                                                                    |                                                                                                    |                                            | Lannuard                                    |           |
| DANCE WORLD CU  | /P 賽事▼                                                                                                    |                                                                                                    |                                                                                                    | 確記                                         | 忍資料正                                        | 確         |
|                 |                                                                                                    | 2020 Hong Kong                                                                                                    | g Qualifiers - Hong Ko                                                                                                    | ng                                         |                                             |           |
|                 | <b>步驟 1</b><br>舞者資料                                                                                                    | <b>步驟 2</b><br>參賽項目                                                                                                    | 步 <b>驟 3</b><br><sub>確認</sub>                                                                                                    |                                            | 步驟4 遥交                                      |           |
|                 |                                                                                                    |                                                                                                    |                                                                                                    |                                            | Submit Entries<br>前往步驟 4                    |           |
|                 | Dancers Entered (1 Dancer)                                                                                                    |                                                                                                    |                                                                                                    |                                            |                                             |           |
|                 | # <b>◆</b> 名 ◆                                                                                                    | 姓 ◆                                                                                                    | 出生日期 ◆                                                                                                    | 年齡 ( 截止 1 Jan 🕈                            | 性别 \$                                       |           |
|                 | HK11862 ABC                                                                                                    | ABC                                                                                                    | 2014-01-01                                                                                                    | 6.00                                       | Female                                      |           |
|                 | Total Entries - 1 Entry                                                                                                    |                                                                                                    |                                                                                                    |                                            |                                             |           |
|                 | · · · · · · · · · · · · · · · · · · ·                                                                                                    |                                                                                                    |                                                                                                    |                                            |                                             |           |
|                 | Solo (1 Sata)                                                                                                    |                                                                                                    |                                                                                                    |                                            |                                             |           |
|                 | Solo (1 Entry)                                                                                                    | Art Prof 242 Mars                                                                                                    | 11111 La 119                                                                                                    |                                            | Part Alba                                   |           |
|                 | Solo (1 Entry)<br>作品名稱 ◆<br>ABC                                                                                                    | 组別編號 ◆<br>MiniSB                                                                                                    | 組別名稱 ◆<br>Ballet - any style Solo Mir                                                                                                    | ì                                          | 年齡 <b>◆</b><br>6.00                         |           |
|                 | Solo (1 Entry)<br>作品名稱 ◆<br>ABC                                                                                                    | 組別編號 ◆<br>MiniSB                                                                                                    | 組別名稱 ¢<br>Ballet - any style Solo Mir                                                                                                    | i                                          | 年齢 <b>≑</b><br>6.00                         |           |
|                 | Solo (1 Entry)<br>作品名稱 ◆<br>ABC                                                                                                    | 組別編號 ◆<br>MiniSB                                                                                                    | 組別名稱 ¢<br>Ballet - any style Solo Min                                                                                                    | ni                                         | 年齢 ≎<br>6.00<br>anguage   abc a<br>taiwan * | bc •      |
|                 | Solo (1 Entry)<br>作品名稱 :<br>ABC                                                                                                    | 组別編號 ◆<br>MiniSB                                                                                                    | 組別名稱 €<br>Ballet - any style Solo Min                                                                                                    | ni<br>L                                    | 年齢 ≎<br>6.00<br>anguage   abc a<br>taiwan ▼ | bc •      |
| DANCE WORLD CUP | Solo (1 Entry)<br>作品名稱 ÷<br>ABC                                                                                                    | 组別編號 ◆<br>MiniSB<br>2020 Hong Kong Qu<br>步骤 2                                                                                                    |                                                                                                    | ni<br>L<br>少睬                              | 年齢 ≎<br>6.00<br>anguage   abć a<br>taiwan * | bc •      |
| DANCE WORLD CUP | Solo (1 Entry)<br>作品名稱 ◆ ABC<br>夢羅事 ◆                                                                                                    | 组別編號 ◆<br>MiniSB<br>2020 Hong Kong Qu<br>步曜 2<br>会赛项目                                                                                                    | 祖別名稱 ≎<br>Ballet - any style Solo Min<br>alifiers - Hong Kong<br>步駆 3<br>確認                                                                                                    | ni<br>上<br>少曜<br>愛文                        | 年齢 ≎<br>6.00<br>anguage   abć a<br>taiwan * | bc •      |
| DANCE WORLD CUP | Solo (1 Entry)<br>作品名稱 ÷ ABC<br>要事 *<br>步驟 1 <sub>與者資料</sub>                                                                                                    | 组別編號 ◆<br>MiniSB<br>2020 Hong Kong Qu<br>步驅2<br>参赛項目<br>Your Entries have been submitted for the<br>You can still make changes to                                                                                                   | 組別名稱 ●<br>Ballet - any style Solo Mir<br>alifiers - Hong Kong<br>步駆 3<br>電影<br>Dance World Cup Hong Kong Quali                                                                                                    | ni<br>上<br>少解<br>减交<br>fiers.              | 年齢 ≎<br>6.00<br>anguage   abć a<br>taiwan ♥ | bc *      |
| DANCE WORLD CLP | Solo (1 Entry)         作品名稱 ◆         ABC         要事 ◆         少聚 1         州者資料                                                                                 | 組別編號 ●<br>MiniSB<br>2020 Hong Kong Qu<br>步駆2<br>参奏項目<br>Your Entries have been submitted for the<br>You can still make changes to<br>You can click on the "Continue to Dashbo                                                       | 祖別名稱・<br>Ballet - any style Solo Mir<br>alifiers - Hong Kong<br>少願 3<br>確認<br>Dance World Cup Hong Kong Quali<br>o your entries after this step.<br>ard" button below to upload your m                                                 | ni<br>上<br>少輝<br>減欠                        | 年齢 ≎<br>6.00<br>anguage   abc a<br>taiwan ♥ | bc *      |
| DANCE WORLD CUP | Solo (1 Entry)         作品名稱:         ABC         夢葉1         芳蜜母                                                                                                 | 组別編號 ◆<br>MiniSB<br>2020 Hong Kong Qu<br>步輝2<br>今要項目<br>Your Entries have been submitted for the<br>You can still make changes to<br>You can click on the "Continue to Dashboo<br>迟回 Dashbooa<br>上傳 音樂 及付                           | 組別名稱<br>Ballet - any style Solo Min<br>Ballet - any style Solo Min<br>alifiers - Hong Kong<br>少緊 3<br>電影<br>Dance World Cup Hong Kong Quali<br>o your entries after this step.<br>ard" button below to upload your m                   | ii<br>پیش<br>fiers.                        | 年齢 ≎<br>6.00<br>anguage   abc a<br>taiwan * | bc*       |
| DANCE WORLD CUP | Solo (1 Entry)<br>作品名稱:<br>ABC<br>・ 葉事*<br>少聚1<br>州省資料                                                                                                    | 组別編號 ◆<br>MiniSB<br>2020 Hong Kong Qu<br>步骤2<br>参赛項目<br>Your Entries have been submitted for the<br>You can still make changes to<br>You can click on the "Continue to Dashboo<br>上傳 音樂 及付                                          | alifiers - Hong Kong<br>少解 3<br>電影<br>Dance World Cup Hong Kong Quali<br>b your entries after this step.<br>ard" button below to upload your m                                                                                         | ii<br>پهر<br>fiers.                        | 年齢 ≎<br>6.00<br>anguage   abc a<br>taiwan * | bc*       |
| DANCE WORLD CUP | Solo (1 Entry)<br>作品名稱:<br>ABC<br>步聚1<br>州省資料<br>總醫醫                                                                                                    | 组別編號 ◆<br>MiniSB<br>2020 Hong Kong Qu<br>步壓2<br>参賽項目<br>Your Entries have been submitted for the<br>You can still make changes to<br>You can click on the "Continue to Dashboo<br>上傳 音樂 及付                                          | 組別名稱 ●<br>Ballet - any style Solo Mir<br>Ballet - any style Solo Mir<br>alifiers - Hong Kong<br>少緊 3<br>電影<br>Dance World Cup Hong Kong Quali<br>o your entries after this step.<br>ard* button below to upload your m<br>rd<br>款 ● 列印 | ii<br>↓<br>##<br>#¢<br>fiers.              | 年齢 ≎<br>6.00<br>anguage   abc a<br>taiwan * | bc*       |
| DANCE WORLD CUP | Solo (1 Entry)         作品名稱 :         ABC         ###         步聚1         州省東谷         建築         總醫         總醫         總醫         總醫         第級名樂         完氏成資素 | 组別編號 ◆<br>MiniSB<br>2020 Hong Kong Qu<br>步骤2<br>参奏項目<br>Your Entries have been submitted for the<br>You can still make changes to<br>You can click on the "Continue to Dashboo<br>上傳 音樂 及付<br>1000000000000000000000000000000000000 | 組別名稱 €<br>Ballet - any style Solo Mir<br>Ballet - any style Solo Mir<br>alifiers - Hong Kong<br>步骤 3<br>電影<br>Dance World Cup Hong Kong Quali<br>o your entries after this step.<br>ard* button below to upload your m<br>rd           | ni<br>fiers.<br>husic.<br><b>Tậţî ÊL 錄</b> | 年齢÷<br>6.00<br>anguage   abc a<br>taiwan ♥  | bc*       |
|                 | Solo (1 Entry)         作品名稱 :         ABC         要求         要求         少聚1<br>州考室英科         建築名費         遊報名費         定成資素         C輸入之舞者 (1 Dancer)            | 组別編號 ◆<br>MiniSB<br>2020 Hong Kong Qu<br>步輝2<br>參寮項目<br>Your Entries have been submitted for the<br>You can still make changes to<br>You can click on the "Continue to Dashboo<br>上傳 音樂 及付<br>1後可在此上:                               | 組別名稱 •<br>Ballet - any style Solo Mir<br>Ballet - any style Solo Mir                                                                                                    | ni<br>fiers.<br>nusic.<br><b>T</b>         | 年齢 ≎<br>6.00<br>anguage   abc a<br>taiwan ♥ | bc *      |

| DANCE WORLD CU             | P Dashboard Dance                                 | ers Entries    | Statement        | 篑事 ▼                                |                                     | Language<br>taiwan <del>-</del> | abc abc ▼           |            |
|----------------------------|---------------------------------------------------|----------------|------------------|-------------------------------------|-------------------------------------|---------------------------------|---------------------|------------|
|                            |                                                   |                | 2020 H           | ong Kong Qualifiers - H             | long Kong                           |                                 |                     |            |
|                            |                                                   |                | <u>1 Rou</u>     | tine Music Outstanding - Click here | to upload                           | 上載音樂                            |                     |            |
|                            | 總報名費<br>總額                                        |                |                  | HK\$480.00                          |                                     |                                 |                     |            |
|                            | 支付狀態                                              |                |                  | 未付款                                 |                                     |                                 |                     |            |
|                            |                                                   |                |                  | 總覽                                  |                                     |                                 |                     |            |
|                            | 10 HK\$ 480 Outst                                 | anding         |                  |                                     |                                     |                                 |                     |            |
| DANCE WORLD CUP            | Dashboard Dancer                                  | Entries        | Statement        | Competitions 👻                      |                                     | Language   <b>english ~</b>     | Kay Yin, Grace Chan |            |
|                            |                                                   |                | 2020 Ho          | ong Kong Qualifiers - H             | ong Kong                            |                                 |                     |            |
| l                          | Add New Entry                                     |                |                  |                                     |                                     |                                 |                     |            |
|                            |                                                   |                |                  | 🖨 Print Summary                     |                                     |                                 |                     |            |
|                            | Total Entries - 1 Entry                           |                |                  |                                     | F                                   | 載音樂 修                           | 改立制度订               | 百日         |
|                            | Solo (1 Entry)                                    |                |                  |                                     |                                     |                                 |                     | <u>л</u> н |
| 4                          | Entry Name :                                      | Code           | e ÷<br>N Lerre A | Class :                             | Age ፡<br>해 <b>소소는 그리</b> ITN T · 샤샤 | Music ÷                         |                     |            |
| 1                          | *℃  費 頃                                           | 日頁和            | ¥ <b>,</b> 死∐≯   | 舞蹈名哺哥                               | 等可以修                                |                                 |                     |            |
|                            |                                                   |                |                  | Print Summary                       |                                     |                                 |                     |            |
|                            | ** 提交出                                            | 害項             | 日資               | 料後如要修                               | 改舞者資                                | 新生.                             |                     |            |
|                            | 需要先                                               |                | 比賽               | 項目資料供                               | 可以修改                                | t                               |                     |            |
|                            | 1114 2 4 2 4                                      |                |                  |                                     |                                     | •                               |                     |            |
|                            |                                                   | 202            | 20 Hong K        | Kong Qualifiers - Hon               | g Kong                              |                                 |                     |            |
| Title: ABC                 |                                                   |                |                  |                                     |                                     |                                 |                     |            |
| Section:<br>Entry Age      | MiniSB - Ballet - any<br>: 6.00                   | style Solo Mir | าเ               |                                     |                                     |                                 |                     |            |
|                            |                                                   | <b>直接</b> 拨    | 五音组              | 档案到此                                | 格或上載                                | 檔案                              |                     |            |
| Maximum fil<br>Allowed Auc | le size: 10MB<br>dio Formats: mp3, wav, aiff, wma | , m4a          | 3 1 7            |                                     |                                     | ШЛХ                             |                     |            |
|                            |                                                   |                | Click he         | re or Drop here to upload           |                                     |                                 |                     |            |
|                            |                                                   |                |                  | •                                   |                                     |                                 |                     |            |
| Name ¢                     |                                                   | Surname \$     |                  | Date of Birth \$                    | Age on 1 Jan ¢                      | Gender \$                       |                     |            |
| ABC                        |                                                   | ABC            |                  | 2014-01-01                          | 6.00                                | Female                          |                     |            |
|                            |                                                   |                |                  |                                     |                                     |                                 | Done                |            |

| DANCE WORLD CU                                   | P Dashboard D                                                      | ancers Entries | Statement   賽事 ▼      |                                         | Language  <br>taiwan ▼ | abc abc ▼ |  |  |
|--------------------------------------------------|--------------------------------------------------------------------|----------------|-----------------------|-----------------------------------------|------------------------|-----------|--|--|
|                                                  |                                                                    |                | Hong Kong             | ı Qualifiers - Hong Kong                |                        |           |  |  |
| Routine Music Outstanding - Click here to upload |                                                                    |                |                       |                                         |                        |           |  |  |
|                                                  | 總報名費<br>總額<br>支付狀態                                                 | 按 <b>"</b> S   | tatement              | // HK\$480.00<br>HK\$480.00<br>未行款      |                        |           |  |  |
|                                                  |                                                                    |                |                       | 總覽                                      |                        |           |  |  |
|                                                  | <b>111 HK\$ 480</b>                                                | Dutstanding    |                       |                                         |                        |           |  |  |
|                                                  |                                                                    |                | © Copyright W3 Techno | ogies 2017 - 2019. All Rights Reserved. |                        |           |  |  |
|                                                  |                                                                    |                |                       |                                         |                        |           |  |  |
|                                                  |                                                                    | Total Invoiced |                       |                                         | НК\$ 480.00            |           |  |  |
|                                                  |                                                                    | Total Paid     |                       |                                         | НК\$ 0.00              |           |  |  |
|                                                  |                                                                    | Balance        |                       |                                         | НК\$ 480.00            |           |  |  |
| Ma<br>Allo                                       | ximum file size: <b>10MB</b><br>owed Video Formats: <b>pdf, jr</b> | ıg. jpeg, png  | Upload                | Proof of Payment                        |                        |           |  |  |
|                                                  |                                                                    | 直接             | 拖檔案到                  | 山格或上載檔案                                 |                        |           |  |  |
| Pre<br>Up                                        | eviously Uploaded Files:<br>loaded: 2019-10-15 10:28:0             | 5.jpg (Remove) | 上載完                   | 成後可在此處看                                 | 到檔案                    |           |  |  |
|                                                  |                                                                    |                |                       | 🖨 Print                                 |                        |           |  |  |

## 現在已經成功完成整個報名程序

\*\*音樂及付款證明可以容後再上載